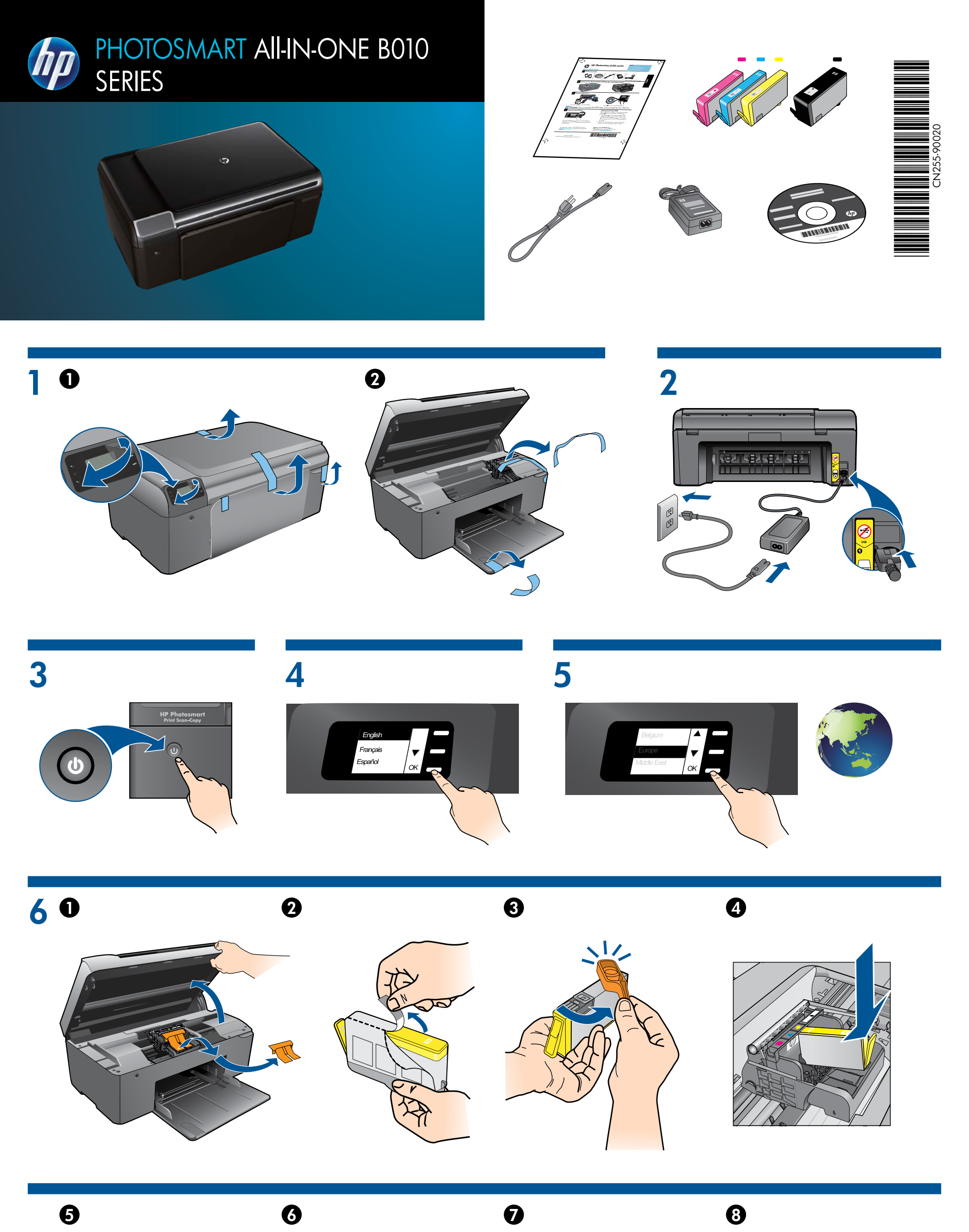

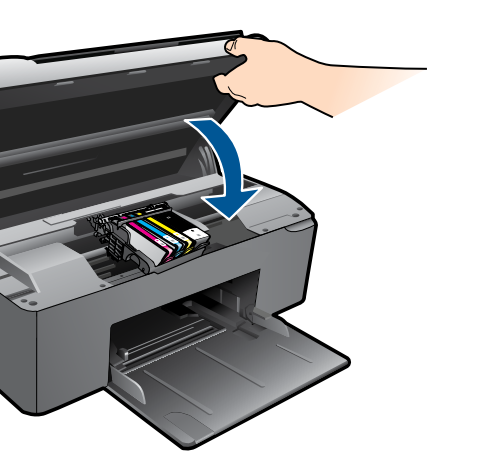

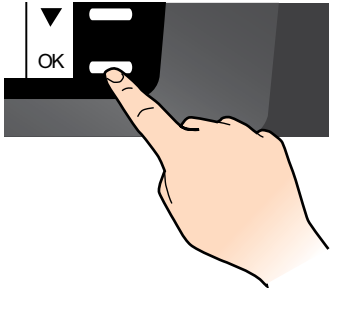

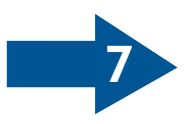

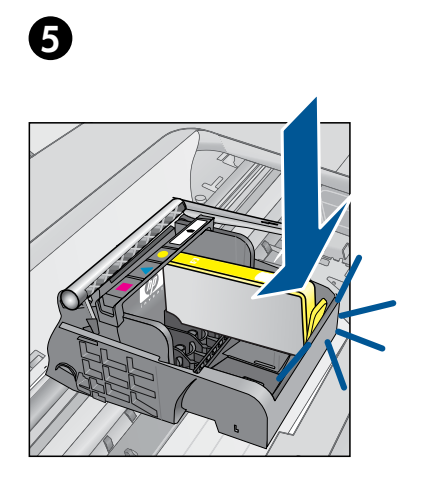

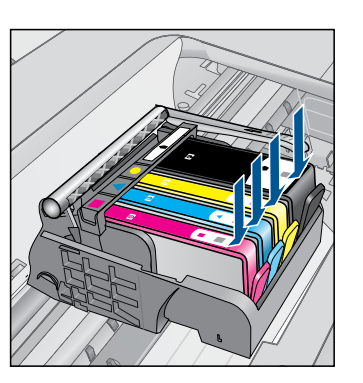

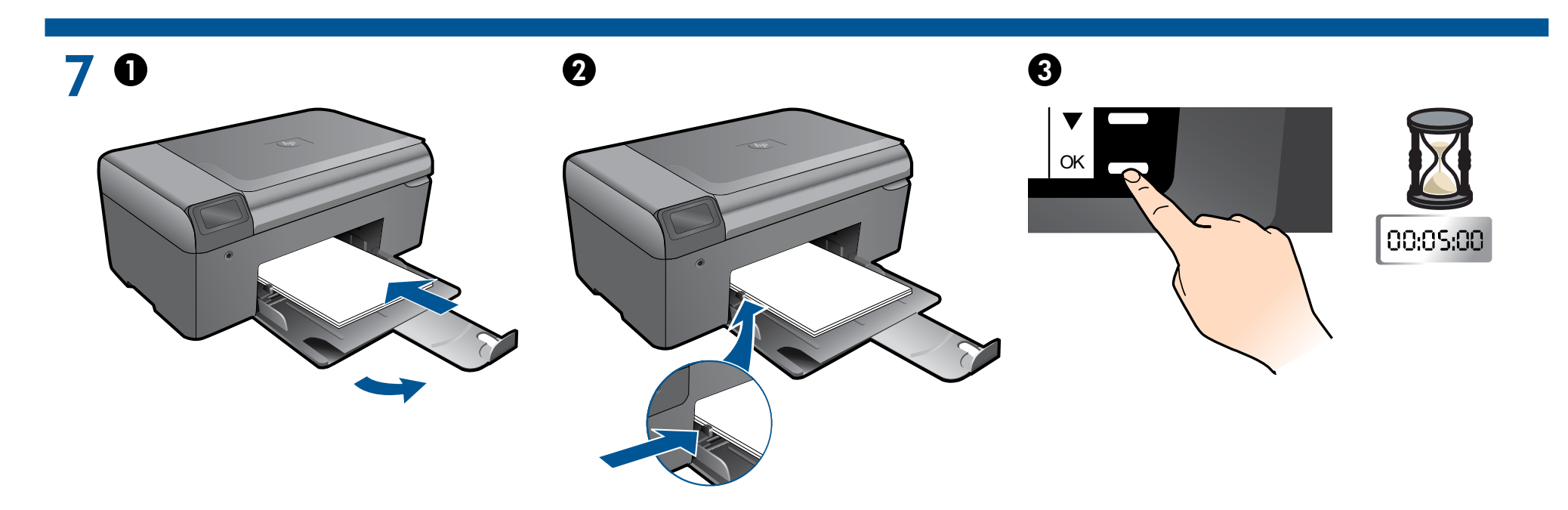

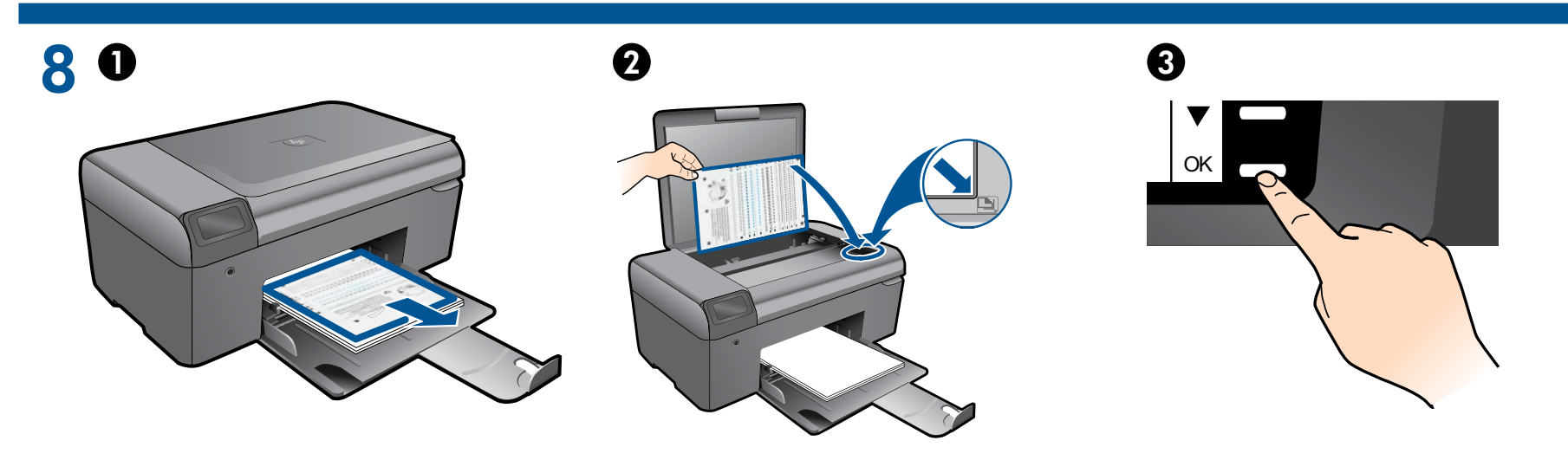

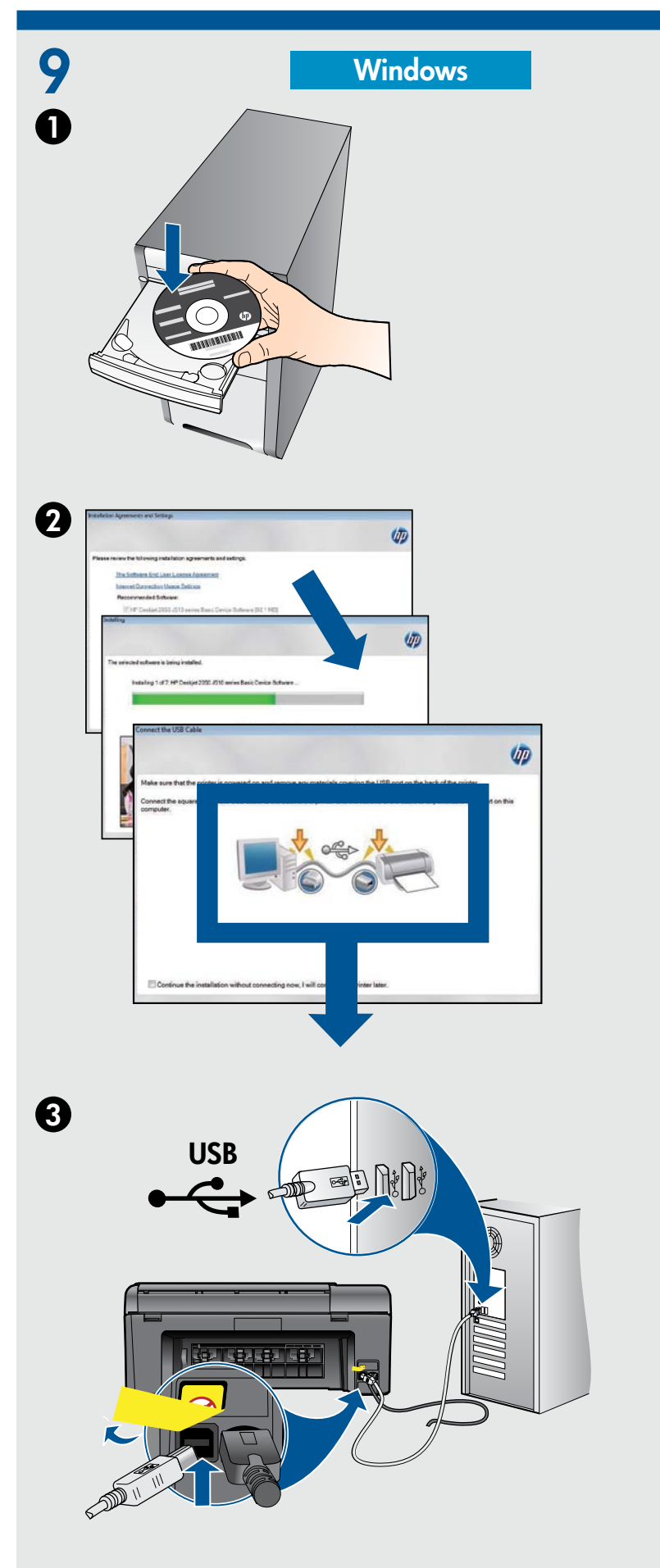

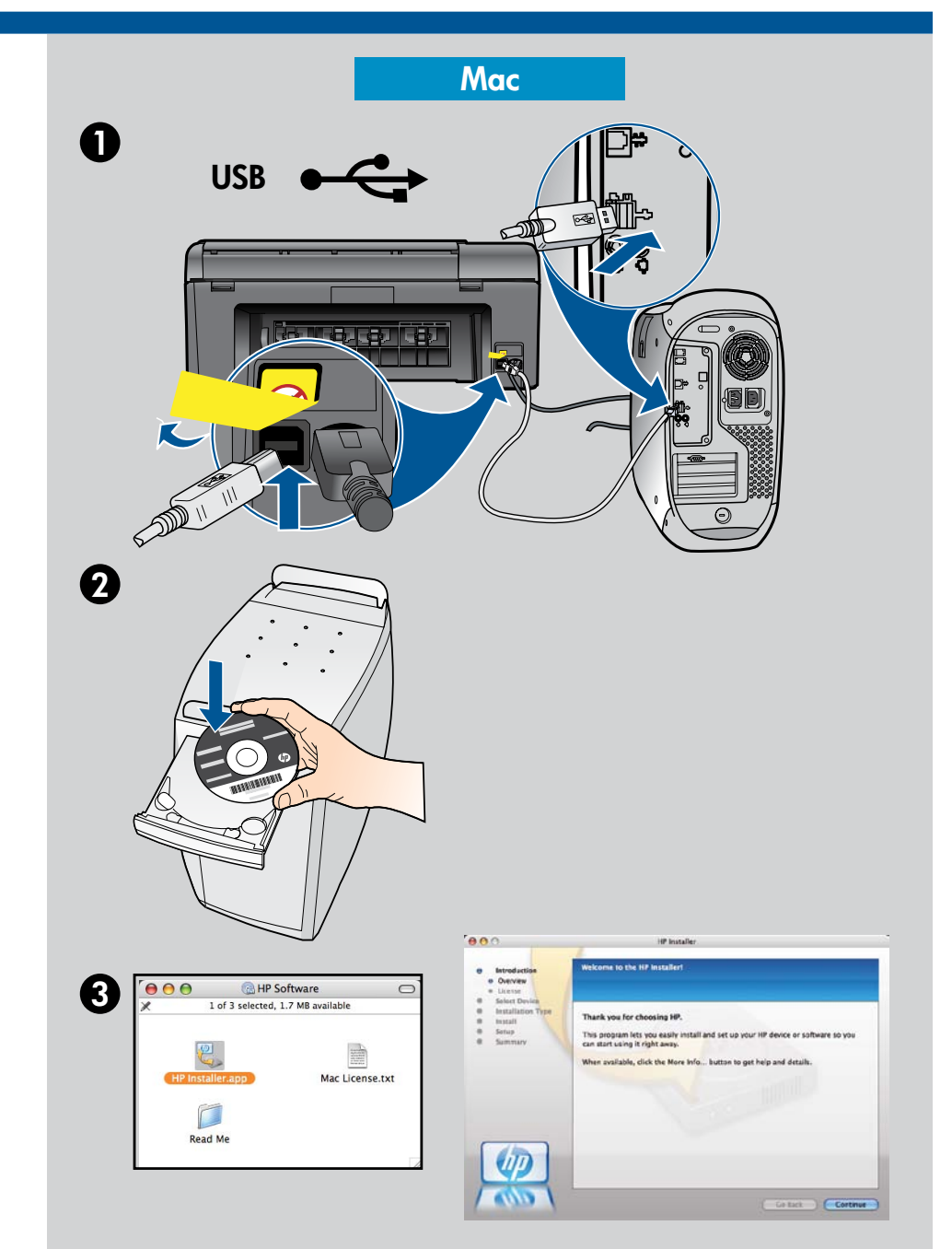

 $\ensuremath{\textcircled{}}$  2010 Hewlett-Packard Development Company, L.P.

Printed in Country

www.hp.com

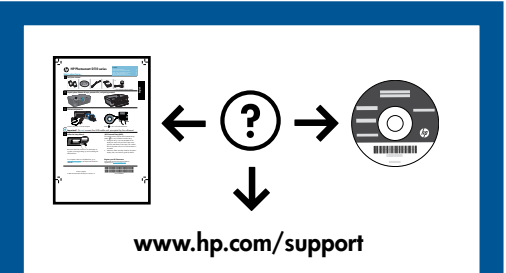